## Health TrinityNet 会員登録手順

 メールアドレスを入力し登録ボタンを押下 ※事前に「ehealth-net.jp」からのメールを受信できるように設定してください ※登録には利用約款への同意が必要です

| メールアドレス | メールアドレス                |  |
|---------|------------------------|--|
|         | □ 利用約款 ( こちら ) に同意します。 |  |

2. 登録したメールアドレスに送信された仮登録受付メールに記載されている URL を押下

Health TrinityNet をご利用いただきありがとうございます。 新規会員の仮登録を受け付けました。 24 時間以内に下記の URL にアクセスし、本登録を完了させてください。 <u>http://localhost:8080/hp/registration/user?</u> <u>ru=</u>

3. 会員情報登録ページで登録情報を入力し、登録ボタンを押下

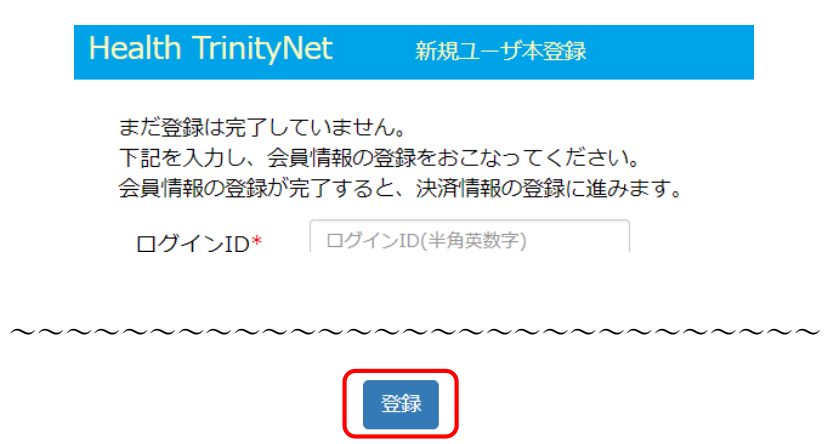

4. カード情報入力画面へボタンを押下

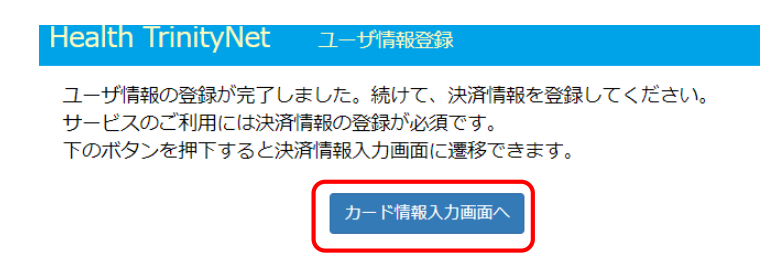

5. カード情報登録画面で支払いに使用するクレジットカード情報を入力し、申し込みを行 うボタンを押下

※ボタン押下後、3Dセキュアパスワードの入力を求められる場合があります

| クレジットカード情報入力画面 |                                                                        |  |  |
|----------------|------------------------------------------------------------------------|--|--|
| ■ご利用案内         |                                                                        |  |  |
| ご利用店舗          | Health TrinityNet                                                      |  |  |
| 自動継続課金         | 以下の内容で自動継続課金の登録を行います。<br>・課金額:990円<br>・次回課金日:2020年10月01日<br>・課金間隔:1ヶ月毎 |  |  |

入力内容がよろしければ、以下の「申込みを行う」ボタンをクリックしてください。 な<u>お、ブラウザ</u>の「戻る」ボタンや「更新」ボタンは絶対に使用しないでください。

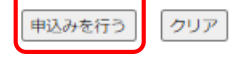

6. 登録完了を確認し、ログイン画面へボタンを押下

| Health TrinityNet                                                        | 决済情報登録完了 |  |  |  |
|--------------------------------------------------------------------------|----------|--|--|--|
| 決済情報の登録が完了しました。<br>ログインしてシステムをご利用ください。<br>なお、ログインに必要な団体コードはメールにてお知らせします。 |          |  |  |  |
|                                                                          | ログイン画面へ  |  |  |  |

団体コード、ログイン ID、パスワードを入力しログインを押下
※団体コードは登録完了時にメールにて通知されます

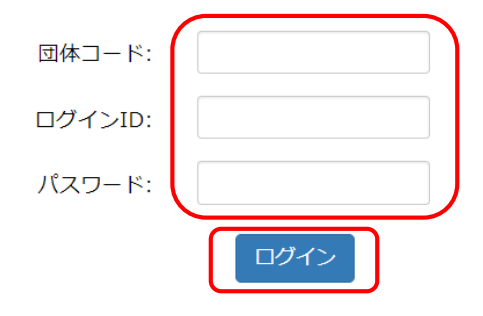